# PagoUmbria Manuale Cittadino

- 1 Generalità
- 2 Introduzione
- 3 Accesso al sistema
- 4 Home Page (Accesso autenticato)
  - 4.1 Pagamenti in scadenza
  - 4.2 Ultimi pagamenti effettuati
- 5 Pagamenti spontanei
- 6 Posizione debitoria
  - 6.1 Filtro Pendenze
  - 6.2 Dettaglio Pendenza
    - 6.2.1 Pendenza DA PAGARE
    - 6.2.2 Pagamento ESEGUITO
  - 6.3 Condizioni di pagamento
    - 6.3.1 Soluzione di Pagamento Unica
    - 6.3.2 Soluzione di Pagamento a Rate
    - 6.3.3 Soluzione di Pagamento Mista
  - 6.4 Pagamento/Aggiungi a carrello
- 7 Storico pagamenti
- 8 Carrello
  - 8.1 Scelta del pagamento
    - 8.1.1 Pagamento tramite nodo dei pagamenti
- 9 Informazioni
- 10 Utente
  - 10.1 Comunicazioni
  - 10.2 Profilo

# 1 GENERALITÀ

PagoUmbria è la piattaforma messa a disposizione dalla Regione Umbria per i pagamenti elettronici. Consente a cittadini ed imprese di eseguire pagamenti nei confronti della Pubblica Amministrazione Umbra secondo le modalità previste da pagoPA.

PagoUmbria consente di pagare posizioni debitorie notificate dagli enti ai cittadini tramite il portale oppure di eseguire pagamenti spontanei ad iniziativa dei cittadini stessi.

Nel documento vengono descritti tutti i servizi offerti al cittadino dal sistema PagoUmbria.

L'indirizzo per connettersi al sistema PagoUmbria è il seguente: https://pagoumbria.regione.umbria.it.

L' accesso all'area riservata può avvenire attraverso autenticazione mediante SPID livello 2 (Sistema pubblico per la gestione dell'Identità digitale), FedUmbria (Sistema di Identità della Regione Umbria), e CIE 3.0 del Ministero dell'Interno. Si può utilizzare il sistema anche in modalità non autenticata, avendo però a disposizione un insieme ristretto di funzionalità che non prevede la consultazione della posizione debitoria.

Le funzionalità di PagoUmbria in caso di **accesso autenticato** presenti nella Home Page dell'utente sono le seguenti:

- La sezione Pagamenti in Scadenza consente il pagamento delle pendenze per le quali il contribuente ha ricevuto una posizione debitoria dall'Ente. Le pendenze sono elencate in ordine di scadenza (quelle più prossime in testa) e mostrano tutte le informazioni necessarie a perfezionare l'operazione di pagamento. Il contribuente può decidere di effettuare il pagamento della singola pendenza o di pagare più pendenze con un'unica operazione di pagamento utilizzando un Carrello.
- ② La sezione Ultimi Pagamenti Effettuati mostra l'elenco degli ultimi pagamenti effettuati mediante PagoUmbria. Per ogni pagamento sono presenti le informazioni di dettaglio ed è possibile effettuare il download delle ricevute.

La barra di navigazione posizionata nella parte alta della Home Page conduce ad altre viste di Pago Umbria descritte di seguito:

- ② La vista Pagamenti Spontanei consente di effettuare pagamenti a favore degli Enti ad iniziativa del cittadino.
- ② La vista Posizione debitoria offre una vista analitica di tutti i debiti intestati al cittadino gestiti dalla piattaforma e del loro stato.
- ② La vista Storico Pagamenti mostra l'elenco di tutti i pagamenti effettuati nella piattaforma PagoUmbria.

Nel caso di **accesso libero** le funzionalità a disposizione del cittadino sono solo quelle compatibili con un profilo di accesso non autenticato e descritte di seguito:

- Pagamenti Spontanei da cui è possibile effettuare pagamenti ad iniziativa del cittadino
- Storico Pagamenti da cui è possibile ricercare un pagamento effettuato mediante uno specifico codice identificativo e eseguire il download della ricevuta.

| pagoumbria                                                                                                    |                                                                                                    | pa                                                                                                    | Regione Umbria                                               |
|----------------------------------------------------------------------------------------------------|----------------------------------------------------------------------------------------------------|----------------------------------------------------------------------------------------------------|--------------------------------------------------------------|
| Home Pagamenti Spontanei Posizione Debitoria Storico                                                                                                    | Pagamenti Informazioni Informativa s                                                                       | ul Cookie Informativa Privacy<br>Benvenuti su PagoUMBRIA<br>La piattaforma di pagamento della Regione                                                                                                    | Carrello (0)                                                 |
| Benvenuto su PagoUmbria la piattaforma della                                                                                                    | Regione Umbria per i pagament                                                                              | ti elettronici.                                                                                                    |                                                              |
| Se vuoi effettuare un pagamento per la Regione Umbria o per gli altri Enti e<br>Pagamenti. Per visualizzare la posizione debitoria accedi alla sezione Posizi | servizi accedi alla sezione <b>Pagamenti Spontane</b><br>one Debitoria mediante il sistema di identità dig | i. Per verificare lo stato di un pagamento già effettua<br>zitale regionale FED-Umbria.                                                                                                    | ato accedi alla sezione <b>Storico</b>                       |
| Per informazioni e assistenza contattaci ACCES                                                                                                    | 50                                                                                                    | ACCESSO                                                                                                    |                                                              |
|                                                                                                    |                                                                                                    |                                                                                                    |                                                              |
| *Pagamento in for                                                                                                    | ma anonima                                                                                                 | *Pagamenti in forma autenticata                                                                                                    |                                                              |
| Regione Umbria - Corso Vannucci, 96 - 06121 Perugia - P.IVA 012128205                                                                                         | 40 - C.F. 80000130544                                                                                      | PEC:                                                                                                    | regione.giunta@postacert.umbria.it                           |
| Unione Europea<br>di Sinlapo Regionale REPUBBLICA ITALIANA Regione Un                                                                                         | mbria                                                                                                    | Programma Attaction Depionale<br>Programma Attaction Depionale<br>FSC (1)<br>Uniting (1)<br>Uniting (1 | or Fesr<br>ogramma Operativo Regionale<br>Sviluppo Regionale |
| Progetto co-finanziato con il Programma attuativo regionale FSC Umbr                                                                                          | ia 2007 - 2013 e con il Programma Operativo R<br>(POR FESR Regione Umbria 2014                             | egionale del Fondo Europeo per lo Sviluppo Regional<br>2020)                                                                                                    | e della Regione Umbria 2014 - 2020                           |

Nei capitoli che seguono verranno approfonditi i differenti aspetti funzionali.

### **3** ACCESSO AL SISTEMA

Per accedere all'area riservata di PagoUmbria è necessario selezionare nella barra del menù la voce "Posizione Debitoria" e successivamente nella finestra pop-uo visualizzata "Accesso autenticato".

Sarà mostrata all'utente la pagina nella quale selezionare la modalità di accesso tra quelle disponibili.

In seguito all'accesso **mediante autenticazione** si apre la welcome page dell'applicazione dove selezionare il link al proprio profilo per accedere ai servizi. (disponibile solo nel caso in cui un cittadino ricopra anche ruoli di operatore o amministratore di sistema):

# Benvenuto su PagoUmbria

# Seleziona il ruolo con il quale intendi operare

*Utente Codice Fiscale Ultimo accesso*  Marco Bianchi BNCMRC71L31G337U 01/06/2016 - 09:40:36

#### Ruolo

Backoffice Back Office PagoUmbria (Amministratore) Operatore Marco Bianchi (Utente) Creditore Regione Umbria (Amministratore)

<u>Solo</u> i cittadini che disporranno di più profili vedranno l'elenco dei profili a cui sono abilitati tra quelli previsti da sistema:

- Amministratore del sistema
- Operatore del sistema
- Amministratore dell'ente
- Operatore dell'ente
- Operatore cittadino(Utente)

Questo manuale è dedicato solo ai servizi ad uso dell'Operatore cittadino.

### 4 HOME PAGE (ACCESSO AUTENTICATO)

| 01/06/2016                           | goumbria                                       |                                |                                |              |                |          | pagoPI       | Regione Umb     | oria |
|--------------------------------------|------------------------------------------------|--------------------------------|--------------------------------|--------------|----------------|----------|--------------|-----------------|------|
| Home Pa                              | gamenti Spontanei                              | Posizione Debitoria            | Storico Pagamenti              | Informazioni | Informativa su | Cookie   | Carrello (0) | Marco Bianchi 🝷 |      |
| Benvenuti s<br>La piattaforma di pag | su PagoUmbria                                  | a<br>bria.                     |                                |              |                |          |              |                 |      |
| Pagamenti                            | in scadenza                                    |                                |                                |              |                |          |              |                 |      |
| Nessun pagament                      | o in scadenza                                  |                                |                                |              |                |          |              |                 |      |
| Ultimi paga                          | menti effettua                                 | ıti                            |                                |              |                |          |              |                 |      |
| Data pagamento                       | Causale                                        |                                |                                |              | Importo pagato | Stato 😡  |              |                 |      |
| 23/05/2016                           | Esercizio della pesca: Lic<br>(Regione Umbria) | enza di tipo A di durata annu  | ale - pesca professionale      |              | 50,00€         | Eseguito | Downlo       | ad ricevuta     |      |
| 23/05/2016                           | Esercizio della pesca: Lic<br>(Regione Umbria) | enza di tipo B di durata annu  | ale - pesca dilettantistica    |              | 35,00 €        | Eseguito | Downlo       | ad ricevuta     |      |
| 20/05/2016                           | Esercizio della pesca: Lic<br>(Regione Umbria) | enza di tipo B di durata annu  | ale - pesca dilettantistica    |              | 35,00 €        | Eseguito | Downlo       | ad ricevuta     |      |
| 09/05/2016                           | Esercizio della pesca: Lic<br>(Regione Umbria) | enza di tipo C di durata quind | icinale - pesca dilettantistic | a            | 10,00 €        | Eseguito | Downlo       | ad ricevuta     |      |
| 09/05/2016                           | Esercizio della pesca: Lic<br>(Regione Umbria) | enza di tipo B di durata annu  | ale - pesca dilettantistica    |              | 35,00 €        | Eseguito | Downlo       | ad ricevuta     |      |

L'Home Page dell'utente cittadino autenticato (tramite Spid , Fedumbria o CIE 3.0) è strutturata in più sezioni :

- **Pagamenti in scadenza**: visualizza l' elenco delle posizioni debitorie per le quali è atteso un pagamento entro la data di scadenza mostrata.
- Ultimi Pagamenti effettuati: visualizza un elenco dei pagamenti effettuati

La Navigation Bar (Top navigation Bar) permette una navigazione rapida tra i servizi del sistema

Home Pagamenti Spontanei Posizione Debitoria Storico Pagamenti Informazioni Informativa sui Cookie Carrello (0) Marco Bianchi 💌

In particolare:

- Home: per ritornare alla Home Page qui descritta
- Pagamenti Spontanei: per accedere alla sezione PAGAMENTI SPONTANEI
- Posizione Debitoria : per accedere alla sezione POSIZIONE DEBITORIA
- Storico Pagamenti: per accedere alla sezione STORICO PAGAMENTI
- Informazioni: per consultare le pagine informative
- Carrello: per accedere al CARRELLO
- Utente: per accedere alle funzioni di PROFILO

## 4.1 PAGAMENTI IN SCADENZA

La sezione **Pagamenti in Scadenza** consente il pagamento delle pendenze per le quali il contribuente ha ricevuto una **posizione debitoria** dall'Ente. Le pendenze sono elencate in ordine di scadenza (quelle più prossime in testa) e mostrano tutte le informazioni necessarie a perfezionare l'operazione di pagamento:

- Scadenza,
- Causale,
- Importo dovuto,
- Stato ( da Pagare, Scaduto, Aggiunto a documento).

Le pendenze il cui stato è "Scaduto" non saranno più pagabili dal sistema .

Tramite il pulsante <sup>l'ener</sup>l'utente vedrà il Dettaglio del Debito e le Condizioni di Pagamento ma non potrà procedere al pagamento perché scaduti i termini. Nella sezione DETTAGLIO del DEBITO sono visualizzati i campi:

- Ente
- Descrizione del Tipo Debito
- Importo
- Anno di Riferimento
- Causale
- Debitore
- Note
- Identificativo Univoco della Pendenza

Nella sezione CONDIZIONI di PAGAMENTO i campi :

- Data Scadenza
- Descrizione della Condizione
- Importo dovuto
- Stato

Quando il pagamento di una condizione viene "Eseguito", è presente un link per il download della Ricevuta.

Per tutte le pendenze in stato "da Pagare" l'utente potrà procedere con il pagamento

tramite il pulsante

In questo caso sotto alla sezione "Dettaglio del Debito" sopra descritta compariranno le "Condizioni di Pagamento " con una colonna aggiuntiva contenente i pulsanti:

- "Paga Subito" (presente solo se il carrello è vuoto)
- "Aggiungi al carrello".

Condizioni di pagamento

| Pagamento | in | un'unica | soluzione: |  |
|-----------|----|----------|------------|--|
|           |    |          |            |  |

| ĺ | Scadenza   | za Descrizione                           |       | In porto dovuto | Stato     |                      |
|---|------------|------------------------------------------|-------|-----------------|-----------|----------------------|
|   | 01/05/2013 | Tassa:                                   | 4,35€ | 4,35€           | Ca µagare | Paga Subito          |
| l |            | Interessi di mora:                       | 0,00€ |                 |           | Aggiungi al carrello |
| l |            | Sanzioni:                                | 0,00€ |                 |           |                      |
| l |            | Cod. Versamento HP.TEST.U3.1TB435293.2.2 |       |                 |           |                      |

Tramite il pulsante "Aggiungi al carrello" la pendenza viene aggiunta al carrello .

Carrello

| Scadenza   | Causale                                                                                             | Debitore         | Importo |        |
|------------|----------------------------------------------------------------------------------------------------|------------------|---------|--------|
| 02/06/2016 | Esercizio della pesca: Licenza di tipo B di durata annuale - pesca dilettantistica (Regione Umbria) | BNCMRC71L31G337U | € 35,00 | Rimuov |

Per i dettagli sulla gestione del carrello si rimanda al capitolo relativo.

# 4.2 ULTIMI PAGAMENTI EFFETTUATI

Ultimi pagamenti effettuati

| Data pagamento | Causale                                                                                                    | Importo pagato | Stato 🥹  |                   |
|----------------|----------------------------------------------------------------------------------------------------|----------------|----------|-------------------|
| 23/05/2016     | Esercizio della pesca: Licenza di tipo A di durata annuale - pesca professionale<br>(Regione Umbria)        | 50,00€         | Eseguito | Download ricevuta |
| 23/05/2016     | Esercizio della pesca: Licenza di tipo B di durata annuale - pesca dilettantistica<br>(Regione Umbria)      | 35,00€         | Eseguito | Download ricevuta |
| 20/05/2016     | Esercizio della pesca: Licenza di tipo B di durata annuale - pesca dilettantistica<br>(Regione Umbria)      | 35,00€         | Eseguito | Download ricevuta |
| 09/05/2016     | Esercizio della pesca: Licenza di tipo C di durata quindicinale - pesca dilettantistica<br>(Regione Umbria) | 10,00€         | Eseguito | Download ricevuta |
| 09/05/2016     | Esercizio della pesca: Licenza di tipo B di durata annuale - pesca dilettantistica<br>(Regione Umbria)      | 35,00€         | Eseguito | Download ricevuta |

La sezione visualizza una lista degli Ultimi Pagamenti Effettuati ordinati per Data Pagamento a partire dal più recente. Per ciascuno mostra:

- Data Pagamento
- Causale
- Importo Pagato
- Stato
- Link per scaricare e stampare i documenti pdf di "Ricevuta"

Dalla voce "Pagamenti Spontanei" potranno essere eseguiti pagamenti su autonoma iniziativa del cittadino (ad esempio a fronte di una richiesta di servizio, per effettuare una donazione etc.) sia online sia mediante la generazione di un avviso pagoPA. La funzione è comune sia agli utenti con accesso libero e sia a guelli autenticati.

Il Cittadino dovrà innanzitutto scegliere l'Ente verso cui effettuare il pagamento.

Home Pagamenti Spontanei Posizione Debitoria Storico Pagamenti Informazioni Informativa sul Cookie

| Seleziona l'Ente per cui si intende effettuare un pagamento |  |
|-------------------------------------------------------------|--|
| Universita' degli Studi di Perugia                          |  |
| Regione Umbria                                              |  |

Quindi selezionare il tipo di tributo tra quelli pagabili spontaneamente per l'Ente selezionato

| Seleziona il tipo di pagamento / tributo / tassa / contributo |
|---------------------------------------------------------------|
| Esercizio della caccia                                        |
| Esercizio della pesca                                         |
|                                                               |

Per ciascun tributo PagoUmbria apre una pagina specifica contenente i dati richiesti per poter effettuare il pagamento.

Di seguito un esempio di modulo di pagamento:

Carrello (0)

Marco Bianchi 💌

#### Esercizio della pesca

| Importo del versamento |                                                                                                    |
|------------------------|----------------------------------------------------------------------------------------------------|
| importo del versamento | scegli                                                                                                    |
| Codice Fiscale / P.IVA | BNCMRC71L31G337U                                                                                                    |
|                        | Identificativo fiscale del debitore (indicare il proprio identificativo o quello di un altro soggetto se il pagamento è per conto di altri)           |
| Denominazione          | *                                                                                                    |
|                        | Nome e Cognome o Ragione Sociale del debitore (indicare il proprio identificativo o quello di un altro soggetto se il pagamento è per conto di altri) |
| Luogo di nascita       | *                                                                                                    |
|                        | Luogo di nascita del debitore (indicare il proprio luogo di nascita o quello di un altro soggetto se il pagamento è per conto di altri)               |
| Data di nascita        | gg/mm/aaaa * 🗰                                                                                                    |
|                        | Data di nascita del debitore (indicare la propria data di nascita o quella di un altro soggetto se il pagamento è per conto di altri)                 |
| Indirizzo              | *                                                                                                    |
| <i>9</i> 70            | Indirizzo di residenza del debitore (indicare il proprio indirizzo o quello di un altro soggetto se il pagamento è per conto di altri)                |
| Note Versante          |                                                                                                    |
|                        |                                                                                                    |
|                        |                                                                                                    |
| 🛞 Reimposta i dati     |                                                                                                    |
| Annulla                | Continua                                                                                                    |

Il pulsante "Continua" fa aprire una pagina di "Conferma del Pagamento" da cui l'utente potrà procedere tramite "Aggiungi al Carrello"

# Conferma Esercizio della Pesca

| Importo del versamento | 35,00 (Licenza di tipo B di durata annuale - pesca dilettantistica) |
|------------------------|---------------------------------------------------------------------|
| Codice Fiscale / P.IVA | BNCMRC71L31G337U                                                    |
| Denominazione          | Marco Rossi                                                         |
| Luogo di nascita       | Roma                                                                |
| Data di nascita        | 31/07/1971                                                          |
| Indirizzo              | Via dei Gracchi                                                     |
| Note Versante          |                                                                     |
| Indietro               | C Aggiungi al carrello                                              |

A questo punto viene visualizzato il contenuto del carrello da cui possono essere effettuate ulteriori azioni (aggiungere ulteriori pagamenti, rimuovere eventuali righe di pagamento, svuotare il carrello, procedere con il pagamento) come meglio specificato nell'apposito capitolo.

### **6 POSIZIONE DEBITORIA**

Home Pagamenti Spontanei Posizione Debitoria Storico Pagamenti Informazioni Informativa sui Cookie Carrello (0) Marco Bianchi 💌

La sezione POSIZIONE DEBITORIA consente al Cittadino autenticato di visualizzare e pagare le pendenze a suo carico verso tutti gli Enti che aderiscono a PagoUmbria, ordinate cronologicamente per data scadenza.

| Posizione [     | Debitoria                                                                                                    |                |         |             |                  |           |
|-----------------|----------------------------------------------------------------------------------------------------|----------------|---------|-------------|------------------|-----------|
| Non pagate / Te | ermini Scaduti                                                                                                   | (Tutti i tipi) |         |             |                  | C Aggioma |
| Scadenza        | Causale                                                                                                    |                | Importo | Stato 🥝     |                  |           |
| 01/06/2016      | 16 Prestazioni sanitarie: Ticket sanitario prenotazione CUP n. 201606010001 del<br>2016-06-01<br>(AUSL Umbria 1) |                | 9,54€   | 🕀 Da pagare | <b>O</b> ttaglio |           |

Nella pagina sono presenti i campi:

- Scadenza (Data Scadenza),
- Causale,
- Importo,
- Stato del pagamento,
- Link di Dettaglio,

Da cui l'utente può:

- Filtrare e Visualizzare le Pendenze ricevute,
- Visualizzare il Dettaglio Pendenza e le Condizioni di Pagamento,
- Pagare / Aggiungere al carrello.

Х

|             | Importo              | Stato 😧                                                                                                    |
|-------------|----------------------|----------------------------------------------------------------------------------------------------|
| Legenda     |                      |                                                                                                    |
| • Non Pa    | gabile               | Indica una posizione che non è pagabile.                                                                                                    |
| \rm Da paga | are                  | Indica una pendenza che deve essere pagata ora.                                                                                                    |
| • Parzialı  | nente pagato         | Indica una posizione che non è stata<br>interamente pagata.                                                                                                    |
| • Pagame    | ento disposto        | Indica una posizione per la quale è stato<br>effettuato un pagamento "Salvo Buon Fine"                                                                                                    |
| • Pagato    |                      | Indica una posizione che è stata pagata.                                                                                                    |
| () Chiusa   |                      | Indica una posizione pagata di cui il creditore<br>ha attestato il pagamento.                                                                                                    |
| () Termini  | di pagamento scaduti | Indica che dopo la data di scadenza non è più<br>possibile effettuare il pagamento su IRIS.<br>In alcuni casi (Bollo Auto) è possiblie richiedere<br>l'aggiornamento della posizione. Azioni<br>possibili: "Dettaglio"/"Aggiorna" |

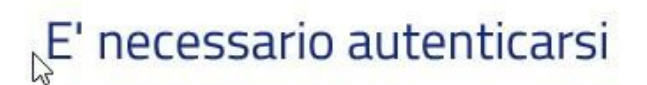

Per visualizzare la posizione debitoria è necessario autenticarsi.

| Annulla | Accesso autenticato |
|---------|---------------------|
|         |                     |

# 6.1 FILTRO PENDENZE

Sulla pagina sono presenti due campi di filtro attraverso i quali filtrare la lista delle pendenze visualizzate:

✓ **Stato** : contiene la lista di tutti gli stati di un pagamento

| (Tutti gli stati)                               | • |
|-------------------------------------------------|---|
| (Tutti gli stati)                               |   |
| Non pagate / Termini Scaduti<br>Pagate / Chiuse |   |

 Ente-Tributo: contiene la lista dei tributi corrispondenti ai pagamenti nei vari stati per l'utente che ha effettuato l'accesso

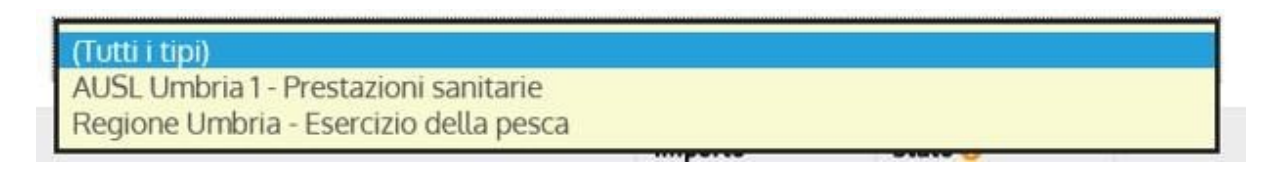

Selezionando un valore nei campi di filtro e premendo il pulsante "Aggiorna" la lista delle pendenze viene filtrata e aggiornata dal sistema.

# 6.2 DETTAGLIO PENDENZA

Utilizzando la lente di Dettaglio presente a fianco di ogni pendenza, il sistema fa accedere a una nuova pagina dove vengono visualizzate informazioni aggiuntive sulla pendenza o sul pagamento.

La pagina è suddivisa in due sezioni, "Dettaglio del debito "e "Condizioni di Pagamento".

Nella prima sono presenti i campi:

- Ente,
- Tipo Debito,
- Importo,
- Anno di riferimento,
- Nominativo (se previsto)
- Codice Fiscale o Partita IVA
- Note,
- Identificativo della pendenza univoco per Ente
- Ulteriori informazioni specifiche per il tipo di debito (ad esempio il Tipo Veicolo, la Targa etc.).

Nella seconda, le condizioni di pagamento:

- Data scadenza
- Descrizione
- Importo Dovuto
- Stato

Inoltre, per le pendenze "da pagare" è presente il pulsante "Paga Subito" e "Aggiungi al carrello" per l'accesso rispettivamente alle pagine "Scelta del Pagamento" e "Carrello" dettagliate nei capitoli seguenti:

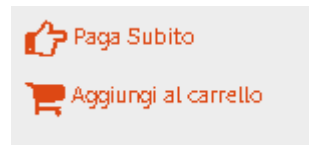

Per le pendenze il cui pagamento è stato "eseguito" è presente il link per lo scarico della ricevuta.

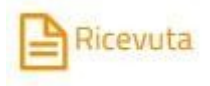

# 6.2.1 PENDENZA DA PAGARE

#### Dettaglio del debito

| Creditore        | AUSL Umbria 1                                                    |
|------------------|------------------------------------------------------------------|
| Tipo debito      | Prestazioni sanitarie                                            |
| Importo          | 9,54€                                                            |
| Anno riferimento | 2015                                                             |
| Causale          | Ticket sanitario prenotazione CUP n. 201606010001 del 2016-06-01 |
| Debitore         | BNCMRC71L31G337U                                                 |
| Id. Debito       | 201606010001                                                     |

#### Condizioni di pagamento

#### Pagamento in un'unica soluzione:

| Scadenza   | Descrizione                     |        | Descrizione Importo dovuto | Importo dovuto | Stato                |  |
|------------|---------------------------------|--------|----------------------------|----------------|----------------------|--|
| 01/06/2016 | COND_PAG_TEST                   |        | 9,54 €                     | Da pagare      | CP Paga Subito       |  |
|            | Tassa:                          | 9,54 € |                            |                | Aggiungi al carrello |  |
|            | Interessi di mora:              | 0,00 € |                            |                |                      |  |
|            | Sanzioni amministrative:        | 0,00 € |                            |                |                      |  |
|            | Cod. Versamento 109201606010001 |        |                            |                |                      |  |

# 6.2.2 PAGAMENTO ESEGUITO

#### Dettaglio del debito

| Creditore              | Regione Umbria                                                   |
|------------------------|------------------------------------------------------------------|
| Tipo debito            | Esercizio della pesca                                            |
| Importo                | 10,00 €                                                          |
| Anno riferimento       | 2016                                                             |
| Tipo licenza           | Licenza di tipo C di durata quindicinale - pesca dilettantistica |
| Denominazione debitore | Marco                                                            |
| Indirizzo              | Via Aldo                                                         |
| Luogo di Nascita       | Parma                                                            |
| Data di Nascita        | 20/05/2016                                                       |
| Debitore               | BNCMRC71L31G337U                                                 |
| ld. Debito             | 000462438793333007                                               |

#### Condizioni di pagamento

#### Pagamento in un'unica soluzione:

| Scadenza   | Descrizione                     | Importo dovuto | Stato                       |          |
|------------|---------------------------------|----------------|-----------------------------|----------|
| 06/05/2016 | Cod. Versamento 462438793333007 | 10,00 €        | Eseguito<br>(il 05-05-2016) | Ricevuta |

## 6.3 CONDIZIONI DI PAGAMENTO

Le Soluzioni di pagamento possono essere:

- Soluzione Unica,
- Rate,
- Mista (Soluzione Unica e Rate).

# 6.3.1 SOLUZIONE DI PAGAMENTO UNICA

| Condizi<br>Pagament | oni di pagamento<br>o in un'unica soluzione: |  |                |           |                        |
|---------------------|----------------------------------------------|--|----------------|-----------|------------------------|
| Scadenza            | Descrizione                                  |  | Importo dovuto | Stato     |                        |
| 01/06/2013          | ICI totale: 250,00 €                         |  | 250,00 €       | Da paqare | Paga Subito            |
|                     | Cod. Versamento IdPaqamentoUnico.sc.1        |  |                |           | 🃜 Aggiungi al carrello |

Il pagamento della pendenza avviene tramite un singolo pagamento.

# 6.3.2 SOLUZIONE DI PAGAMENTO A RATE

| Condizi    | oni di pagamento         |          |                |           |                        |
|------------|--------------------------|----------|----------------|-----------|------------------------|
| Pagament   | o Rateale:               |          |                |           |                        |
| Scadenza   | Descrizione              |          | Importo dovuto | Stato     |                        |
| 01/06/2013 | ICI prima rata:          | 150,00 € | 150,00 €       | Da paqare | Paga Subito            |
|            | Cod. Versamento MSG_F.02 |          |                |           | Aggiongran can eas     |
| 31/12/2013 | ICI seconda rata:        | 100,00 € | 100,00 €       | Da paqare | Paga Subito            |
|            | Cod. Versamento MSG_F.03 |          |                |           | 📜 Aggiungi al carrello |

Il pagamento è rateizzato, quindi ha più fasi di pagamento con date di scadenza differenti.

# 6.3.3 SOLUZIONE DI PAGAMENTO MISTA

| Condizi<br>Pagament | oni di pagamento<br>o in un'unica soluzione: |          |                |           |                        |
|---------------------|----------------------------------------------|----------|----------------|-----------|------------------------|
| Scadenza            | Descrizione                                  |          | Importo dovuto | Stato     |                        |
| 01/06/2013          | ICI totale:                                  | 250,00 € | 250,00 €       | Da paqare | Paga Subito            |
|                     | Cod. Versamento Id Pagamento Unico.sc.1      |          |                |           | Aggiungi al carrello   |
| agament             | o Rateale:                                   |          |                |           |                        |
| Scadenza            | Descrizione                                  |          | Importo dovuto | Stato     |                        |
| 01/06/2013          | ICI prima rata: 150,00 €                     |          | 150,00 €       | Da paqare | Paga Subito            |
|                     | Cod. Versamento MSG_F.02                     |          |                |           | Aggiungi al carrello   |
| 31/12/2013          | ICI seconda rata:                            | 100,00 € | 100,00 €       | Da paqare | Paga Subito            |
|                     | Cod. Versamento MSG F.03                     |          |                |           | 📜 Aggiungi al carrello |

Il cittadino ha libera scelta di optare per un pagamento singolo (Unica soluzione) o rateizzato (Soluzione di pagamento a Rate); Ovviamente i due pagamenti sono alternativi.

### 6.4 PAGAMENTO/AGGIUNGI A CARRELLO

L'Utente, scelta la Condizione di pagamento,può aggiungerla al carrello o pagarla subito.

Tramite il pulsante

📜 Aggiungi al carrello

, la pendenza entra in carrello.

| lumero di pagar | nenti: 1, per un totale di: 150.00 €                                |                  |          |         |
|-----------------|---------------------------------------------------------------------|------------------|----------|---------|
| Scadenza        | Causale                                                             | Debitore         | Importo  |         |
| 01/06/2013      | Tassa automobilistica: Rimorchio Targa AH109MK<br>(Regione Toscana) | SCLLNE72R46H223Q | 150,00 € | Rimuovi |

## 7 STORICO PAGAMENTI

# Home Pagamenti Spontanei Posizione Debitoria Storico Pagamenti Informazioni Informativa sul Cookie Carrello (0) Marco Bianchi 💌

Dalla voce "Storico Pagamenti " sulla Tool Bar superiore, il sistema presenta all' utente autenticato la lista dei pagamenti che ha effettuato sul sistema PagoUmbria . Sono visualizzati i campi:

- Data del Pagamento,
- Causale,
- Codice Pagamento,
- Importo,
- Stato,

Charles and the second

- Link per scaricare e stampare i documenti di Ricevuta\ Quietanza di pagamento in formato Pdf.

| ata pagamento          | dal:                                                                                                    |                       | /       |          | (gg/mm/aaaa)      |
|------------------------|----------------------------------------------------------------------------------------------------|-----------------------|---------|----------|-------------------|
|                        | al:                                                                                                    |                       | /       |          | (gg/mm/aaaa)      |
| odice pagamento        | 🗌 Includi pagamenti                                                                                            | in errore / annullati |         |          | C Aggio           |
| Data pagamento         | Causale                                                                                                    | Codice Pagamento      | Importo | Stato 🥹  |                   |
| 23/05/2016<br>12:16:32 | Esercizio della pesca: Licenza di tipo A di durata annuale -<br>pesca professionale<br>(Regione Umbria)        | 463998568412010       | 50,00 € | Eseguito | Download ricevuta |
| 23/05/2016<br>14:47:35 | Esercizio della pesca: Licenza di tipo B di durata annuale -<br>pesca dilettantistica<br>(Regione Umbria)      | 464007630246012       | 35,00 € | Eseguito | Download ricevuta |
| 20/05/2016<br>17:19:01 | Esercizio della pesca: Licenza di tipo B di durata annuale -<br>pesca dilettantistica<br>(Regione Umbria)      | 463757488030006       | 35,00€  | Eseguito | Download ricevuta |
| 09/05/2016<br>09:54:21 | Esercizio della pesca: Licenza di tipo C di durata quindicinale -<br>pesca dilettantistica<br>(Regione Umbria) | 4627804614320023      | 10,00 € | Eseguito | Download ricevuta |

In Testa alla pagina sono presenti due campi di filtro:

- Codice Pagamento,
- Includi Pagamenti in errore\annullati.

Selezionando "Includi Pagamenti in errore\annullati " e poi premendo "Aggiorna" il sistema aggiornerà la lista dei pagamenti aggiungendo anche quelli in stato "Annullato" e "in Errore":

| Data pagamento         | dal:                                                                                                    |                       | /       |              | (gg/mm/aaaa)      |
|------------------------|----------------------------------------------------------------------------------------------------|-----------------------|---------|--------------|-------------------|
|                        | al:                                                                                                    |                       | 7       |              | (gg/mm/aaaa)      |
| Codice pagamento       | ☑ Includi pagamenti                                                                                               | in errore / annullati |         |              | C Aggiorna        |
| Data pagamento         | Causale                                                                                                    | Codice Pagamento      | Importo | Stato 🥹      |                   |
| 23/05/2016<br>14:47:35 | Esercizio della pesca: Licenza di tipo B di durata annuale -<br>pesca dilettantistica<br>(Regione Umbria)         | 464007630246012       | 35,00€  | Eseguito     | Download ricevuta |
| 23/05/2016<br>12:16:32 | Esercizio della pesca: Licenza di tipo A di durata annuale -<br>pesca professionale<br>(Regione Umbria)           | 463998568412010       | 50,00€  | Eseguito     | Download ricevuta |
| 20/05/2016<br>17:19:01 | Esercizio della pesca: Licenza di tipo B di durata annuale -<br>pesca dilettantistica<br>(Regione Umbria)         | 463757488030006       | 35,00 € | Eseguito     | Download ricevuta |
| 09/05/2016<br>09:54:21 | Esercizio della pesca: Licenza di tipo C di durata quindicinale -<br>pesca dilettantistica<br>(Regione Umbria)    | 4627804614320023      | 10,00 € | Eseguito     | Download ricevuta |
| 09/05/2016<br>09:54:22 | Esercizio della pesca: Licenza di tipo B di durata annuale -<br>pesca dilettantistica<br>(Regione Umbria)         | 4627804614320023      | 35,00 € | Eseguito     | Download ricevuta |
| 09/05/2016<br>11:57:43 | Esercizio della pesca: Licenza di tipo A di durata annuale -<br>pesca professionale<br>(Regione Umbria)           | 4627878638490062      | 50,00€  | Non eseguito |                   |
| 06/05/2016<br>11:38:52 | Esercizio della pesca: Licenza di tipo B di durata annuale -<br>pesca dilettantistica<br>(Regione Umbria)         | 4625275324550284      | 35,00€  | In errore    |                   |
| 06/05/2016<br>10:44:50 | Esercizio della caccia: Rinnovo caccia 2016<br>(Regione Umbria)<br><i>Pagamento per conto di bncmrc71131g337u</i> | 4625242901920150      | 12,00€  | In errore    |                   |

Invece indicando un valore nel campo Codice di pagamento e premendo "Aggiorna" il sistema visualizzerà i dettagli dello specifico pagamento:

| Codice pagamento       | 464007630246012                                                                          | ] Includi pagamenti | in errore / annullati |         |                    |                   | 2 Aggiorna |
|------------------------|------------------------------------------------------------------------------------------|---------------------|-----------------------|---------|--------------------|-------------------|------------|
| Data pagamento         | Causale                                                                                  |                     | Codice Pagamento      | Importo | Stato <sub>0</sub> |                   |            |
| 23/05/2016<br>14:47:35 | Esercizio della pesca: Licenza di tipo B di<br>pesca dilettantistica<br>(Regione Umbria) | i durata annuale -  | 464007630246012       | 35,00€  | Eseguito           | Download ricevuta |            |

# Lo stato del pagamento può assumere i seguenti valori:

| Legenda              |                                                                                                    |
|----------------------|----------------------------------------------------------------------------------------------------|
| Eseguito             | Indica che il pagamento è stato effettuato con successo.<br>Azioni possibili: "Download ricevuta".                                |
| Eseguito conto terzi | Indica che il pagamento per conto di altri soggetti è stato<br>effettuato con successo. Azioni possibili: "Download<br>ricevuta". |
| In corso             | Indica che il pagamento risulta non completato e deve<br>essere verificato. Azioni possibili: "Verifica" .                        |
| Non Eseguito         | Indica che il pagamento si è concluso con un'anomalia.                                                                            |
| Annullato            | Indica che il pagamento non si è concluso perch è annullato.                                                                      |

## 8 CARRELLO

#### Carrello

| icadenza   | Causale                                                                                                    | Debitore         | Importo |         |
|------------|----------------------------------------------------------------------------------------------------|------------------|---------|---------|
| 01/06/2016 | Prestazioni sanitarie: Ticket sanitario prenotazione CUP n. 201606010001 del 2016-06-01<br>(AUSL Umbria 1) | BNCMRC71L31G337U | 9,54€   | Rimuovi |

Nel carrello il sistema visualizza l'elenco dei pagamenti selezionati dall'utente con i dati specifici

- Scadenza
- Causale
- Debitore
- Importo
- Rimuovi: per eliminare il singolo pagamento dal carrello

Il pulsante "Svuota carrello" elimina tutti i pagamenti dal Carrello,mentre con "Paga" si accede alla pagina di Scelta del Pagamento per cui si rimanda al capitolo relativo. Tramite "Aggiungi Pagamenti" il sistema rimanda alla HomePage .

## 8.1 SCELTA DEL PAGAMENTO

La pagina di Scelta del Pagamento è suddivisa in tre sezioni:

- 1. "**Riepilogo del Pagamento**", contiene l'elenco dei pagamenti in carrello di cui si mostrano i dati
  - Ente
  - Tipo Debito
  - Causale
  - Importo Totale

e l'importo totale del carrello

- 2. "Chi effettua il Versamento", ovvero l'intestatario della pendenza o un suo delegato al pagamento di cui si mostrano il Codice Fiscale e l'indirizzo e-mail (modificabile)
- "Scegli come pagare", consente all'utente di scegliere se pagare on line ('PAGA ON LINE') o se pagare successivamente (PAGA PIU' TARDI') presso uno sportello fisico o virtuale di uno dei PSP aderenti al sistema (sportelli, anche automatici, di banche, Poste e altri PSP, punti Sisal-Pay e Lottomatica, ATM [bancomat], applicazioni di Home Banking e mobile payment del PSP), dopo aver stampato l'avviso contenente i codici di pagamento

# **pagoumbria**

Regione Umbria

| Indietro         |                       |                                                                                             |                |         |
|------------------|-----------------------|---------------------------------------------------------------------------------------------|----------------|---------|
| Creditore        | Tipo debito           | Causale                                                                                     | IUV            | Importo |
| Regione Umbria   | Esercizio della pesca | Anno riferimento: 2020 - Importo versamento: 35,00 EUR - PESCA SPORTIVA RESIDENTI IN UMBRIA | 10400000003871 | 35,00€  |
| Totale pagamento |                       |                                                                                             |                | 35,00 € |

#### Specifica i dati di chi effettua il versamento

| BNCMRC71L31G337U          |  |
|---------------------------|--|
| Indirizzo E-mail          |  |
|                           |  |
| Conferma Indirizzo E-mail |  |
|                           |  |

All'indirizzo specificato verrà inviata la quietanza del pagamento. Attenzione: un indirizzo non valido impedisce la ricezione dell'e-mail.

#### Scegli come pagare

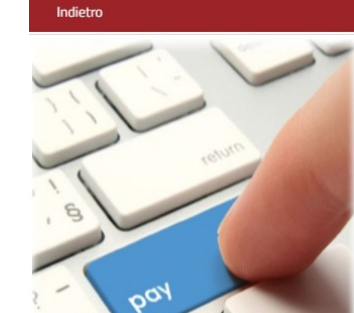

PAGA ON LINE Paga con carta di credito, bonifico o bollettino postale on line, scegliendo tra i fornitori dei sistemi di pagamento. Per visualizzare l'elenco dei prestatori di servizi di

pagamento che ti verrà proposto nella pagina successiva dovrai scegliere se pagare con carta di credito o bonifico/bollettino on line ed eventualmente ricercare il soggetto con cui pagare

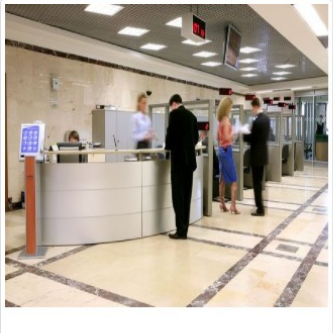

PAGA PIU TARDI Stampa un bollettino AgID e paga con un qualsiasi fornitore di sistemi di pagamento aderente al circuito PagoPA

## PAGA ON LINE

Selezionando la scelta 'PAGA ON LINE' viene proposta la seguente pagina:

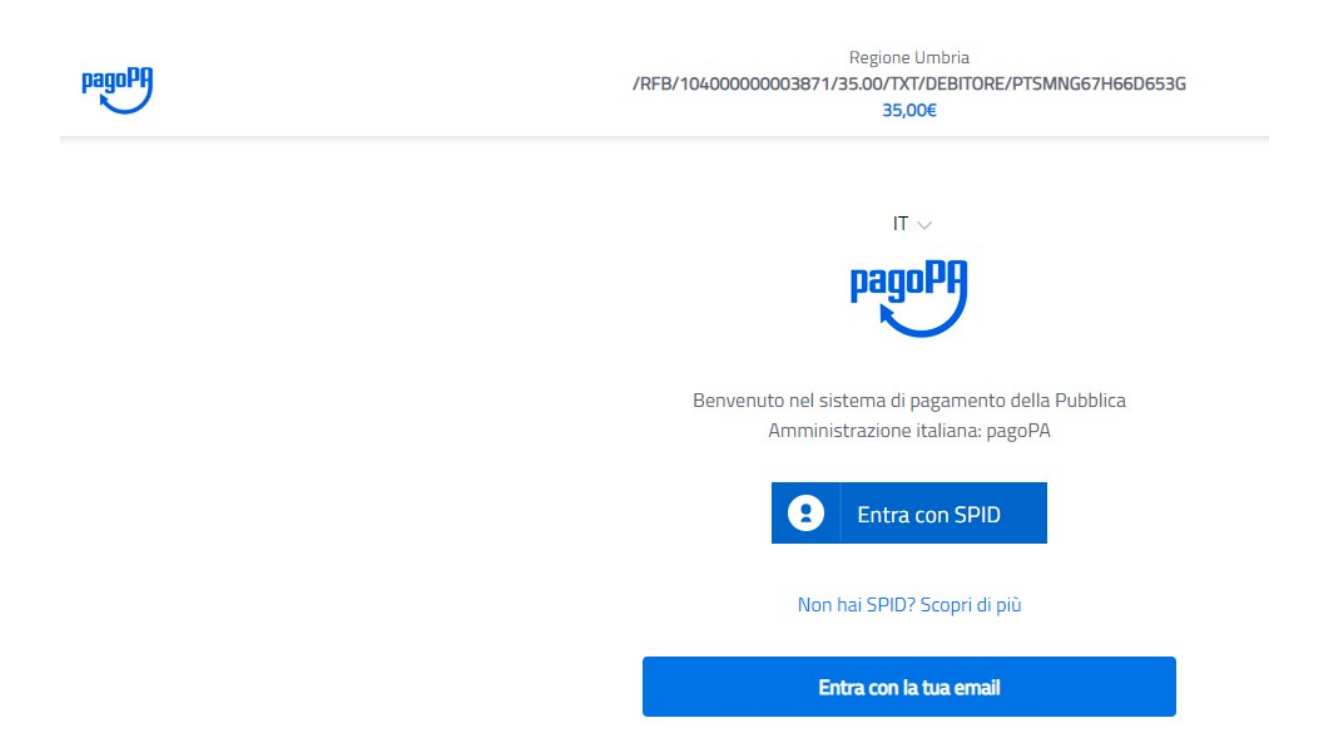

Da questo momento si attiva la componente per il pagamento gestita da PagoPa: la scelta della modalità di pagamento è governata da una procedura guidata centralizzata (WISP ovvero Wizard Interattivo di Scelta del PSP) che conduce l'utente alla scelta del servizio di pagamento più conveniente, esponendo prima le modalità disponibili e, una volta selezionata la preferita, i PSP che offrono il servizio in quella modalità e in modo compatibile con le particolari caratteristiche della richiesta di pagamento.

Per i pagamenti con carta il processo è totalmente gestito dalla componente WISP definita "POS virtuale", dove l'utente inserisce il PAN (Primary Account Number), identificativo univoco di una carta, e sulla base di questo il sistema propone il PSP aderente che offre le condizioni più favorevoli per lui, per poi eseguire la transazione.

Il WISP mette inoltre a disposizione ulteriori funzioni di supporto che consentono di memorizzare le scelte di pagamento effettuate per poterle richiamare e riutilizzare nelle successive occasioni, oppure di eleggere una delle scelte come predefinita.

## PAGA PIU' TARDI

Selezionando PAGA PIU' TARDI il sistema espone la seguente pagina di riepilogo del pagamento e di generazione del documento con il quale si può procedere al successivo pagamento.

| <b>O</b> pagou         | mbria                                                                            | Regione Umbria |
|------------------------|----------------------------------------------------------------------------------|----------------|
| Indietro               |                                                                                  |                |
|                        | ✓ Documento creato con successo                                                  |                |
| Data Emissione         | 20/04/2020 15:17:12                                                              |                |
| Strumento di pagamento | BOLLETTINO NDP                                                                   |                |
| Stato                  | EMESSO                                                                           |                |
| Importo Totale         | 5,00 €                                                                           |                |
| Codice Documento       | 5873886320480639                                                                 |                |
| Scarica documento      |                                                                                  |                |
| Per effettuare il pag  | amento, scaricare il documento in PDF e seguire le istruzioni in esso riportate. |                |

La Funzione scarica Documento consente di produrre l'avviso di pagamento come da esempio sotto riportato:

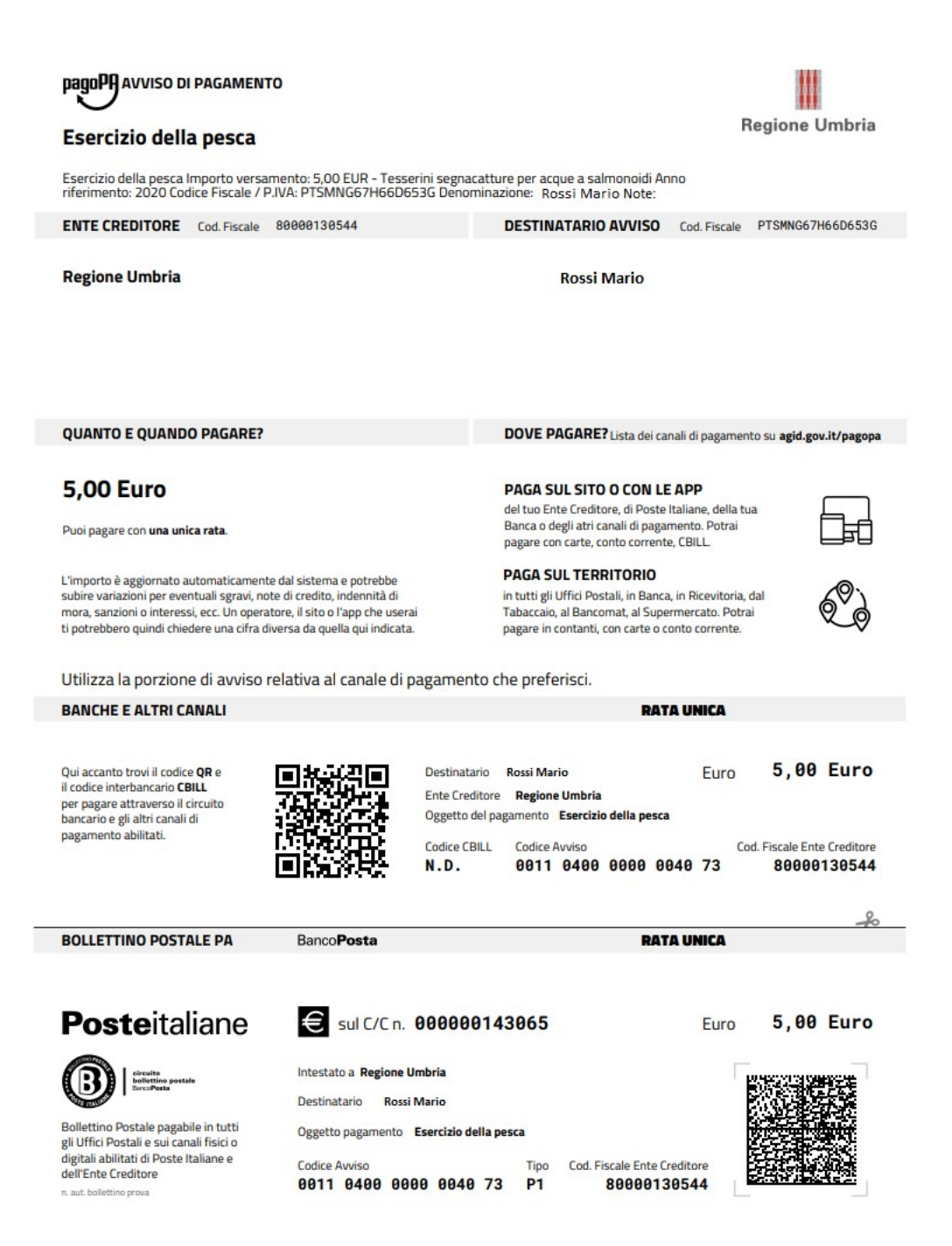

L'avviso di pagamento è suddiviso in 5 fasce orizzontali, ognuna destinata a specifiche informazioni:

- 1. All'interno della prima fascia (Testata) sono presenti il logo dell'Ente Creditore, il logo di pagoPA® e l'oggetto del pagamento.
- 2. Nella seconda fascia si trovano i soggetti interessati al pagamento: Ente creditore e Destinatario dell'avviso (soggetto pagatore).

- 3. In seguito ci sono le informazioni di pagamento: importo, data di scadenza (se presente) e la lista dei canali di pagamento disponibili.
- 4. Successivamente si trova la "zona tecnica" con i dati necessari per i pagamenti presso le banche e altri canali, che riporta:
  - ② QR-Code per la lettura automatica dei dati dell'Avviso tramite le apparecchiature dei PSP (casse dei supermercati, ricevitorie Lottomatica, SISAL, Tabaccai) nonché tramite app da smartphone e tablet.
  - ⑦ Codice fiscale dell'Ente Creditore e suo codice interbancario CBILL da utilizzare per pagare attraverso il circuito interbancario;
  - Codice Avviso di pagamento, che contiene al suo interno lo IUV, che l'utente può usare per eventuali ricerche successive o per il pagamento sul portale dell'Ente;
- 5. L'ultima zona tecnica contiene i dati per i pagamenti presso Poste Italiane, che sarà presente se l'Ente verso il quale deve essere effettuato il pagamento, dispone di un conto corrente postale.

Nel caso in cui l'Ente Creditore voglia concedere la possibilità di rateizzare il dovuto in più pagamenti, l'avviso potrà contenere ulteriori pagine.

Una volta effettuato il pagamento il sistema segnala l'esito dell'operazione. In caso pagamento eseguito con successo la pagina di esito visualizzata sarà la seguente:

Esito pagamento

| Operazione c L'operazione di pagar Il sistema invierà una | <b>onclusa</b><br>nento si è conclusa con succ<br>1 e-mail all'indirizzo di posta | cesso. La ricevuta di pagamento sarà disponibile a breve.<br>I elettronica specificato al momento del pagamento quando la ricevut | a sarà disponibile. |  |  |
|-----------------------------------------------------------|-----------------------------------------------------------------------------------|----------------------------------------------------------------------------------------------------|---------------------|--|--|
| Ente                                                      | Tributo                                                                           | Causale                                                                                                    | Importo             |  |  |
| Regione Umbria                                            | Esercizio della pesca                                                             | Licenza di tipo B di durata annuale - pesca dilettantistica                                                                       | 35,00€              |  |  |
| Totale pagamento                                          | à.                                                                                |                                                                                                    | 35,00 €             |  |  |
| Codice di Pagamento                                       | 4647690252100219                                                                  |                                                                                                    |                     |  |  |
| Data e ora di esecuzione                                  | 01/06/2016 10:17:05                                                               | 01/06/2016 10:17:05                                                                                                    |                     |  |  |
| Strumento di pagamento                                    | CARTA DI CREDITO                                                                  |                                                                                                    |                     |  |  |

In caso pagamento non eseguito la pagina di esito visualizzata sarà la seguente:

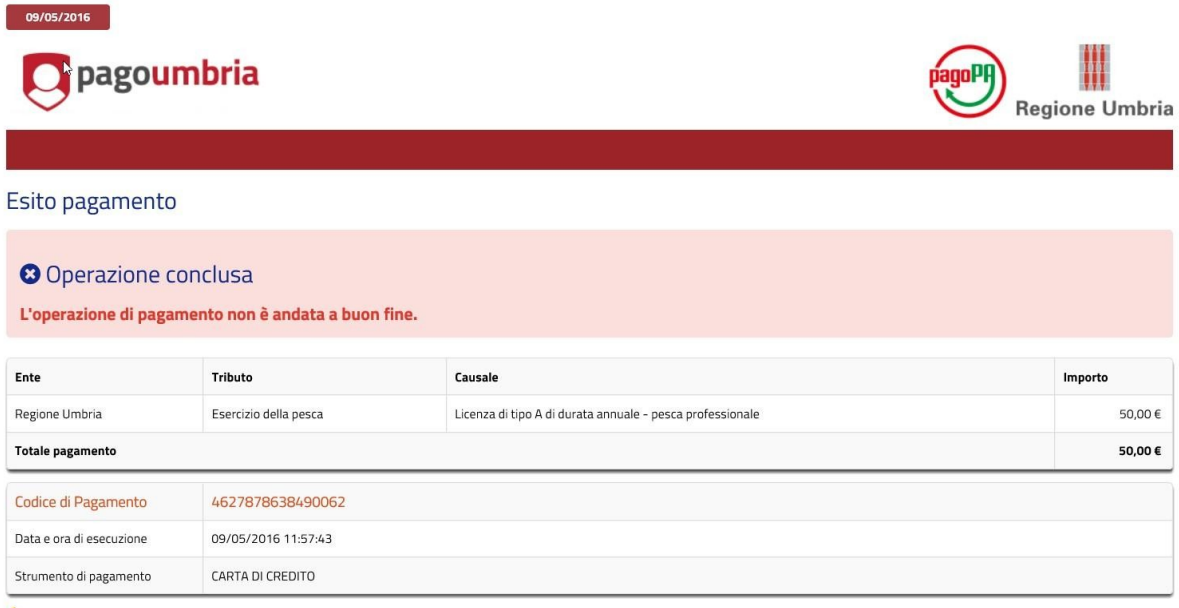

Indietro

Questa sezione è dedicata ad esporre tutte le informazioni relative a:

- Cosa è il sistema PagoUmbria: descrive le funzionalità del sistema,
- Come si accede: descrive le modalità di accesso,
- Come si opera: descrive sinteticamente l'operatività del sistema,
- Servizi di pagamenti e costi: include l'elenco degli Enti aderenti ad PagoUmbria e (per ciascuno) dei tributi pagabili dal sistema.

#### Servizi disponibili per Creditore

La seguente tabella riepiloga l'elenco dei servizi di pagamento attualmente disponibili. Nelle note informative sono presenti alcune avvertenze sull'utilizzo del servizio che vi invitiamo a leggere prima di procedere al pagamento.

| Creditore                          | Tributi abilitati               | Note  |
|------------------------------------|---------------------------------|-------|
| AUSL Umbria 1                      | Prestazioni sanitarie           | -<br> |
| Regione Umbria                     | Esercizio della caccia          | -     |
|                                    | BOLLO AUTO                      | -     |
|                                    | Esercizio della pesca           | -     |
| Universita' degli Studi di Perugia | Servizio di Pagamentoi di Prova | -     |

#### Modalità di pagamento disponibili

La seguente tabella riepiloga l'elenco delle modalità di pagamento disponibili e delle relative commissioni a copertura dei costi del servizio.

| Modalità di<br>pagamento<br>disponibili | Commissioni | Descrizione                                                                                                    |
|-----------------------------------------|-------------|----------------------------------------------------------------------------------------------------|
| CARTA DI<br>CREDITO                     | (*)         | E' la piattaforma di pagamento dell'Istituto Centrale delle Banche Popolari Italiane, che utilizza il POS virtuale di<br>CartaSi. Scegliendo questa modalita' puoi pagare con le carte: VISA, MasterCard, Maestro, VISA Electron, in un<br>ambiente conforme ai protocolli di sicurezza previsti dai circuiti internazionali. Un sistema sicuro, facile ed immediato.<br>I dati del pagamento effettuato ti saranno inviati via mail<br>Disponibilità del servizio: 24 ore su 24, 7 giorni su 7                                                                          |
| CARTA DI<br>CREDITO                     | (*)         | Il Servizio - offerto da UniCredit - consente di effettuare pagamenti digitali con Carte emesse a valere sui circuiti<br>Visa,MasterCard,Maestro. Le condizioni applicate dipendono dalla Soglia in cui ricade l'importo dell'operazione di<br>pagamento: Soglia1 (S1) da ? 0,01 a ? 30; Soglia2 (S2) da ? 30,1 a ? 300; Soglia3 (S3) da ? 300,1 a ? 1.000.<br>Disponibilità del servizio: Il Servizio è disponibile on line h24, 7 giorni su 7. Sono consentite operazioni di pagamento<br>fino ad un limite massimo di ? 1.000 ciascuna (escluse commissioni)          |
| CARTA DI<br>CREDITO                     | (*)         | Il Servizio - offerto da UniCredit - consente di effettuare pagamenti digitali con Mobile+ (App di UniCredit per<br>pagamenti con smartphone e tablet). Le condizioni applicate dipendono dalla Soglia in cui ricade l'importo<br>dell'operazione di pagamento: Soglia1 (S1) da ? 0,01 a ? 30; Soglia2 (S2) da ? 30,1 a ? 300; Soglia3 (S3) da ? 300,1 a ?<br>1.000.<br>Disponibilità del servizio: Il Servizio è disponibile on line h24, 7 giorni su 7. Sono consentite operazioni di pagamento<br>fino ad un limite massimo di ? 1.000 ciascuna (escluse commissioni) |

### **10 UTENTE**

Dalla voce "Nome Cognome Utente" si aprono i link alle pagine

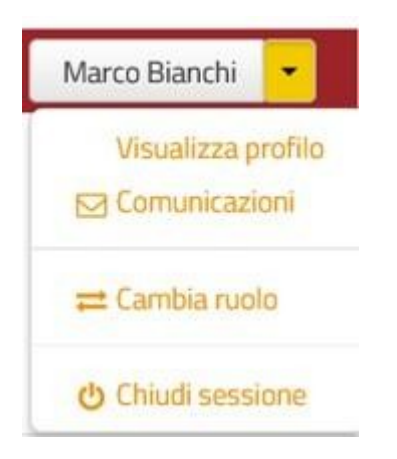

- Visualizza Profilo: per accedere alla sezione "Profilo" dell'utente,
- Comunicazioni: per accedere alla gestione dei canali di comunicazione,
- Cambia Ruolo: per riaprire la welcome page e cambiare il profilo corrente (qualora l'utente connesso ne abbia altri attivi),
- Chiudi Sessione: per l'uscita dal sistema e chiusura della sessione attiva.

#### **10.1 COMUNICAZIONI**

| Stato  | Denominazione | Configurazione            |
|--------|---------------|---------------------------|
| ATTIVO | E-MAIL        | elena.scolari@tasgroup.it |

L'utente visualizza l'elenco dei canali di comunicazione (email, SMS, altro..) attivi e accede alla pagina di configurazione tramite il pulsante "Gestisci Comunicazioni"

| - avviso (alert) che ti ricorda che<br>- avviso che ti informa della disp | er alcune posizioni debitorie si avvicina il termine ultimo per il pagamento<br>vibilità della quietanza per un pagamento effettuato |  |
|---------------------------------------------------------------------------|----------------------------------------------------------------------------------------------------|--|
| Avvertenze                                                                | unitare seame discontante las au las Bartonicas encercience.                                                                         |  |
| il mancato ricevimento dell'avv                                           | o di scadenza non esonera il contribuente dal pagamento delle posizioni debitorie.                                                   |  |
| se non vuoi più ricevere le com                                           | ilcazioni puoi sempre impostare le tue preferenze in questa sezione.                                                                 |  |
| Decidero ricovero co                                                      | nunicazioni attravorco i coguenti canali                                                                                             |  |
| Desidero ricevere co                                                      | nunicazioni attraverso i seguenti canali                                                                                             |  |
| Desidero ricevere co                                                      | nunicazioni attraverso i seguenti canali                                                                                             |  |
| Desidero ricevere co                                                      | nunicazioni attraverso i seguenti canali                                                                                             |  |

## 10.2 PROFILO

# Nella sezione Profilo l'utente potrà visualizzare i dati anagrafici Visualizza profilo Cittadino

### ₽ Profilo

| Intestatario    | Marco Bianchi | Codice Fiscale | BNCMRC71L31G337U |
|-----------------|---------------|----------------|------------------|
| Indirizzo       | Via Sciopioni | Comune         | Roma             |
| Numero Civico   | 40            | CAP            | 00192            |
| Provincia       |               | Nazione        |                  |
| Casella Postale |               | Telefono       |                  |
| Fax             |               | Cellulare      |                  |